# pixiodisplay

# Handleiding verhuur displays

## Handleiding

#### Wifi

- 1. Schroef de Wifi antenne op het gouden schroefdraad aan de achterkant van het display
- 2. Open Instellingen
- 3. Ga naar Netwerk en internet en klik op Wifi. Klik op het Wifi netwerk en voer het wachtwoord in
- 4. Tik op verbind

## Hotspot

- 1. Schroef de Wifi antenne op het gouden schroefdraad aan de achterkant van het display
- Ga op je mobiele telefoon naar Instellingen > Hotspot en zorg dat andere mogen verbinden en dat 'maximaliseer compatibiliteit' ingeschakeld is
- 3. Ga op het display naar Instellingen
- 4. Ga naar Netwerk en internet en klik op Wifi. Selecteer de Hotspot en voer het wachtwoord in

## ΡΙΧΙΟ ΑΡΡ

- Hebben wij vooraf content voor jullie mogen plaatsen in de PixioApp? Dan vindt je deze hier terug
- 2. Open de PixioApp in de menu balk onderin het scherm. Deze is te herkennen aan het groene Pixio logo

### Ethernet

- 1. Verbind de Ethernetkabel via de poort aan de achterkant van het display.
- 2. Open Instellingen.
- 3. Ga naar Netwerk en internet.
- 4. Tik op Ethernet, de verbinding zal nu tot stand gebracht worden.

## **Probleemoplossingen:**

- Status Opgeslagen betekend dat het wachtwoord foutief is ingevoerd. Vergeet het netwerk en verbind opnieuw.
- Maak je gebruik van een openbaar netwerk en verschijnt de webpagina om het netwerk te accepteren niet? Ga naar de webbrowser en vul deze link in: www.pixiodisplay.com/wifi-login

## **GOOGLE DRIVE**

- 1. Log in op Google Drive via Google Chrome
- 2. Zoek het bestand dat je op het display wilt tonen op en open deze
- Vergeet niet na het gebruik het account te verwijderen; ga naar Instellingen > Accounts > klik op het ingestelde account en verwijder

#### Nog niet helemaal duidelijk? Neem gerust contact op! Bel **+31 (0) 85 3032988** of mail naar **info@pixio.nl**

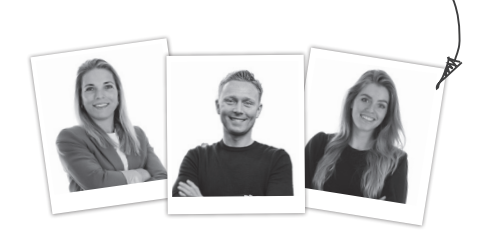

USB STICK OF SD KAART

- 1. Zet het bestand op een USB-stick of SD kaart
- 2. Indien de USB poort niet zichtbaar is, open je het kastje aan de achterkant van het display met het bijgeleverde sleuteltje. Steek dan de USB of SD kaart in het display
- 3. Open de app Explorer
- 4. Tik op USB of SD
- 5. Tik op het bestand om hem te openen. Bij een video kies je nu voor afspelen met Xplayer
- Wanneer je de video in een loop wilt afspelen, klik je op de drie puntjes rechts bovenin. Kies hier voor het een na laatste icoontje bij herhalingsmodus
- 7. Wanneer er meerder video's achter elkaar moeten doorspelen, houdt hij de volgorde van de map aan